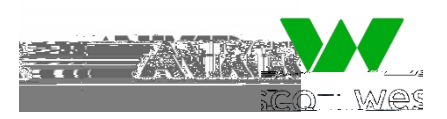

SAP Ariba 矝

## 225362

| 1       | الحصاص       | هر/بين حلام حا                                                                                                  | 1 <b></b>            |                   |         |   |
|---------|--------------|----------------------------------------------------------------------------------------------------|----------------------|-------------------|---------|---|
| 1.      | ∏iya Ka∨     | te Anta nperto                                                                                                  |                      |                   |         |   |
| 2       | Ogidijanija  |                                                                                                    |                      | Ŕ                 |         | 8 |
| 3.      | Cks          |                                                                                                    |                      |                   |         |   |
| 4.      | Aida/dapa    | nd Vie√                                                                                                    | Cha & Chal thjälfisk |                   |         |   |
| 5.      | WiggeteitPet | dializa                                                                                                    |                      |                   | (inspir |   |
| 6.      | CHARCHAD     | n/                                                                                                    | Altaker              |                   | ,       |   |
| 7.      | C KAS KARIBA |                                                                                                    | to the Alian         |                   |         |   |
|         |              |                                                                                                    |                      |                   |         |   |
|         |              |                                                                                                    |                      |                   |         |   |
|         |              |                                                                                                    |                      |                   |         |   |
| 1.      | Cab i        | 6                                                                                                    | i <b>h</b> i         | (State Satilities |         |   |
| 2       | Anta M       | n and and a second second second second second second second second second second second second second second s | - O tî îbir          | () ⊶ () ⇒         |         |   |
| 2.<br>3 | Nan          | ⊿ പോ                                                                                                    |                      |                   | el k    |   |
| J.<br>4 | 1.18g        | r <del>mener</del> e                                                                                            | en a M               | ha hah            | u 6     |   |
| 4.      | LEP E        | P RAMANAR F                                                                                                    |                      | BEI U d B         |         |   |
|         |              |                                                                                                    |                      |                   |         |   |
|         |              | aba ken des                                                                                                    | te el 15 ga          | ka kë             |         |   |

| 1. | Pla<br>Minise | dį<br>Aliei | <b>)</b><br>1     | <b>y</b> fai | PO. | lf |     |   |                  |           |      |     |   |   | đ          | <b>alaje</b> n |        |     |   |   | (  | đ |   |
|----|---------------|-------------|-------------------|--------------|-----|----|-----|---|------------------|-----------|------|-----|---|---|------------|----------------|--------|-----|---|---|----|---|---|
| 2. | ANDO          | ES (        | )<br>S <b>j</b> a | 'n           | Þ   | 婀  |     | è | iên              | ħ         | ĺ8€9 | ļ   | ) |   | <b>f</b> n | SAP Ab         | . Sp D | þ   |   | 9 | Þ  | Þ | ŧ |
|    | ba√           | 9           | ė                 |              | b   | Pa | Rig |   | h SAP A <b>b</b> | , it nyan | Ø    | byv | b | ø |            | 櫛              | kav    | ţa, | ė |   | ła | ø |   |
|    | þ             |             |                   |              |     |    |     |   |                  |           |      |     |   |   |            |                |        |     |   |   |    |   |   |
|    |               |             |                   |              | _   | Yө |     |   |                  |           |      |     |   |   |            |                |        |     |   |   |    |   |   |
|    |               |             |                   |              |     | _  | No  |   |                  |           |      |     |   |   |            |                |        |     |   |   |    |   |   |

| WI | lie | añan | byn | ø | a | Ye |
|----|-----|------|-----|---|---|----|
|    |     |      |     |   |   |    |

W**i**liee a